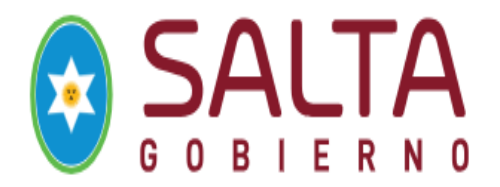

# Guía Rápida para "Generar Carta Médica " SARH del Poder ejecutivo

Paso 1: En el Navegador: Google Chrome ò MozillaColocar:

## cm-dgti.salta.gob.ar/

Paso 2: Colocar el Nº DNI y la contraseña que llego por su correo personal. Seleccione la dependencia que por defecto aparece. Ingrese.

| SISTEMA DE ADA<br>RECURSOS HUMA                                                                         | AINISTRACIÓN DE<br>ANOS                                                                                              |
|----------------------------------------------------------------------------------------------------|----------------------------------------------------------------------------------------------------|
| Bienvenido al Sistema de Admi                                                                           | nistración de Recursos Humanos                                                                                       |
| Identificación<br>de usuarios                                                                           | Nro, de Documento:<br>Ingrese su Nro, de Documento<br>Contraseña: ¿Olvidasle lu contraseña?<br>Ingrese su Contraseña |
| Para acceder al sistema, ingrese su<br>número de Nro. de Documento<br>Luego presione el botón Ingresar. | Ingresar                                                                                                    |

Paso 3: Hacer clic--- Menú Inicio--- Carta Medicas

| INICIO       | DATOS      | ENTIDADES | AGENTES | SOPORTE | an an an an an an an an an an an an an a |
|--------------|------------|-----------|---------|---------|------------------------------------------|
| > Cartas Med | licas      | r Catego  | oría    |         |                                          |
| 🤏 Р          | reguntas F | recuentes |         |         |                                          |

Paso 4: Sistema muestra la siguiente pantalla

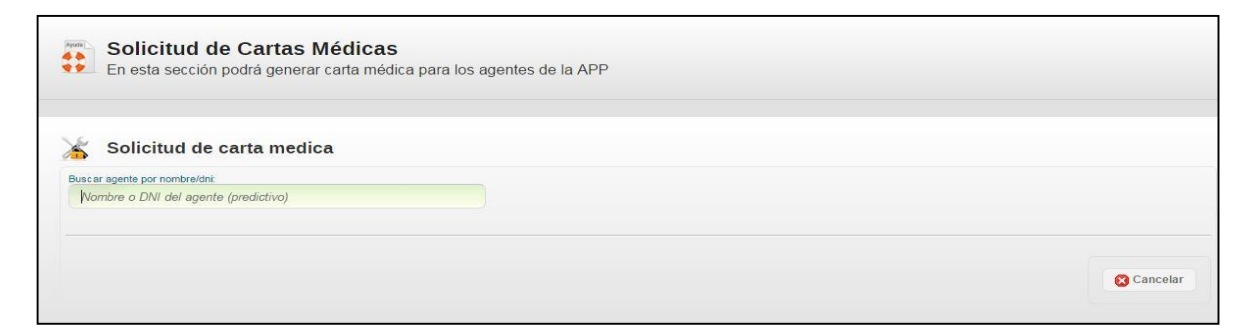

- Ingresar el DNI del agente APP. El sistema solo hacela búsqueda por nombre y el dni.
- Seleccionar con el mouse cuando el sistema, lo encuentre al agente APP.

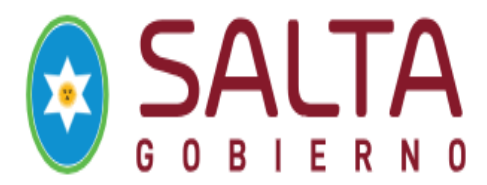

Paso 6: Complete el Formulario de solicitud de la carta medica

| QUIN.                                                                                  |                     |                         |           |  |
|----------------------------------------------------------------------------------------|---------------------|-------------------------|-----------|--|
|                                                                                        | NCY - 2             | 5                       | *         |  |
| Datas dal Aganta:                                                                      |                     |                         |           |  |
| CUIL del agente:                                                                       |                     | Nombre del agente:      |           |  |
| 58                                                                                     |                     |                         |           |  |
|                                                                                        |                     |                         |           |  |
| Datos de la carta medica                                                               | E                   |                         |           |  |
| Tipo Carta Medica:<br>Normal                                                           |                     |                         |           |  |
| Es por atencion a familiar a carg                                                      | go:                 |                         |           |  |
| SI 🖲 No                                                                                |                     |                         |           |  |
| Domicilio de la carta medica:                                                          |                     | Necesita atencion a dor | mic ilio? |  |
| Talafana da la sarta madia a                                                           |                     |                         |           |  |
|                                                                                        | 1                   |                         |           |  |
| ombre del Solicitante:                                                                 | Oficina EPS:        |                         |           |  |
| Nombre de la persona que realizo la                                                    | solicitur Sede Capi | tal 🔹                   |           |  |
| a Medica Anticipada?:<br>SI () No                                                      |                     |                         |           |  |
| oservaciones (Max: 100 Caracteres):                                                    |                     |                         |           |  |
|                                                                                        |                     |                         |           |  |
|                                                                                        |                     |                         |           |  |
| se ha da aolia itud:                                                                   |                     |                         | 1         |  |
| 12/06/2017 09:46:48                                                                    |                     |                         |           |  |
| legir los cargos a extender:                                                           |                     |                         |           |  |
| Profesional Intermedio - P                                                             |                     |                         |           |  |
|                                                                                        |                     |                         |           |  |
| 00 V 00 V                                                                              |                     |                         |           |  |
| orario de Inicio de Jornada Laboral:<br>00 • 00 •<br>orario de Fin de Jornada Laboral: |                     |                         |           |  |

- Hacer clic en Botón "Guardar"
- Estado de la carta medica será "GENERADO".
- Inmediatamente la carta médica es visualizada por la Empresa de auditoria Médica. Agente App, debe presentarse a la entidad.

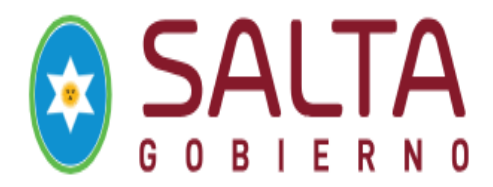

# OTRA MANERA DE GENERAR CARTA MÉDICA

Paso 1: En el Navegador: Google Chrome ò Mozilla

Colocar: cm-dgti.salta.gob.ar/

Paso 2: Colocar el Nº DNI y la contraseña que llego por su correo personal

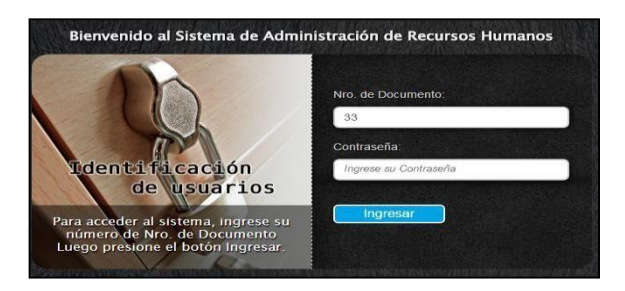

Paso 3:

- Hacer clic ---Menú Agente
- Ingresar el DNI del Agente que solicita carta médica en el "Buscar por texto"
- Hacer clic -Botón Buscar
- Sistema busca ese DNI
- El sistema **NO** muestra todos los agentes de su organismo por rendimiento del sistema solo el que se busca.

| INICIO   | DATOS                       | ENTIDADES                       | AGENTES                    | SOPORTE                                     |                                                                                                    |
|----------|-----------------------------|---------------------------------|----------------------------|---------------------------------------------|----------------------------------------------------------------------------------------------------|
|          | Administr<br>En esta secció | ación de Ag<br>n podrá administ | gentes<br>trar los agente: | s registrados en la administracion publica. |                                                                                                    |
| Datos Pe | rsonales<br>Listado de a    | Agentes                         |                            | 🚳 Agregar Nuc                               | vo<br>Buscar solo agentes pertenecientes al organismo<br>S Si O No<br>Buscar por texto »<br>21633571 Stuccar |

| 8     | Adn<br>En es | ninistraci<br>ta sección po | ón de Age<br>drá administra | entes<br>r los agentes registrados en la a | administracion | publica.     |               |                                                                 |                    |
|-------|--------------|-----------------------------|-----------------------------|--------------------------------------------|----------------|--------------|---------------|-----------------------------------------------------------------|--------------------|
| Datos | Person       | ales                        |                             |                                            |                |              |               |                                                                 |                    |
| 34    | Lista        | ado de Age                  | entes                       |                                            |                | G            | Agregar Nuevo | Buscar solo agentes pertenecie<br>Si O No<br>Buscar por texto » | entes al organismo |
|       |              |                             |                             |                                            |                |              |               | 21633571                                                        | 💥 Buscar           |
|       | #            | Documento                   | CUIL                        | Nombre                                     | Sexo           | Estado Civil | Ingreso App   | Ca                                                              | argo               |
| 1     | 3985         | 21633571                    |                             |                                            | Ę              |              | 01/100000     | Timin                                                           |                    |

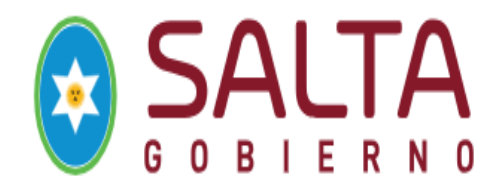

Paso 4:

- Hacer clic en el tilde verde a la izquierda. Se visualiza todo el legajo del agente App.
- Buscar la Bandeja "MEDICINA LABORAL" hacer clic con el mouse. Se visualizara la siguiente pantalla.

| tos | Pers | onales | Fa     | miliare | s Form     | acion Cu    | rsos Cargos         | Medicina  | Laboi | al A   | usentisn | nos  |            | « QUII        |           |       | 0          |
|-----|------|--------|--------|---------|------------|-------------|---------------------|-----------|-------|--------|----------|------|------------|---------------|-----------|-------|------------|
| 1   | Li   | stado  | de lic | encia   | s medica   | s           |                     |           |       |        |          |      | Solicit    | ar Carta Medi | ca        |       |            |
|     |      | #      | Carta  | Junta   | A Familiar | A Domicilio | Fecha de Solicitud  | Extiende? | Obs.  | Тіро   | Articulo | Dias | Desde      | Hasta         | Estado    | Corte | Alta Antie |
| Ø   | 68   | 168313 | SI     | NO      | NO         | SI          | 02/06/2017 13:24:46 | NO        | SI    | Normal |          |      |            |               | Generada  | NO    | NO         |
| 68  |      | 93810  | SI     | NO      | NO         | NO          | 25/01/2016 08:49:35 | NO        | NO    | Normal | 30       | 0    | 26/01/2016 | 26/01/2016    | Consumida | NO    | NO         |
| 66  | *    | 91346  | SI     | NO      | NO         | SI          | 11/01/2016 08:51:06 | NO        | SI    | Normal | 24a      | 15   | 11/01/2016 | 25/01/2016    | Consumida | NO    | NO         |
| 68  |      | 41048  | SI     | NO      | NO         | NO          | 20/05/2015 08:40:10 | NO        | NO    | Normal | 22       | 2    | 20/05/2015 | 21/05/2015    | Consumida | NO    | NO         |
| 68  |      | 28010  | SI     | NO      | NO         | NO          | 23/02/2015 08:39:17 | NO        | NO    | Normal | 22       | 2    | 23/02/2015 | 24/02/2015    | Consumida | NO    | NO         |
| 699 |      | 6912   | SI     | NO      | NO         | NO          | 22/08/2014 08:42:46 | NO        | NO    | Normal | 22       | 1    | 22/08/2014 | 22/08/2014    | Consumida | NO    | NO         |

• Hacer clic—Botón " SOLICITAR CARTA MEDICA"

### Paso 5: Completar el formulario

| Solicitud d                                                                                                    | e carta medica            | ı                    |                             |  |
|----------------------------------------------------------------------------------------------------|---------------------------|----------------------|-----------------------------|--|
| car agente por nombre/c                                                                                                    | Ini                       |                      |                             |  |
| QUIN.                                                                                                    | NCY - 2                   | 5                    | *                           |  |
|                                                                                                    |                           |                      |                             |  |
|                                                                                                    |                           |                      |                             |  |
|                                                                                                    |                           |                      |                             |  |
| atos del Agente:                                                                                                    |                           |                      |                             |  |
| atos del Agente:                                                                                                    |                           | Nombre del a         | gente:                      |  |
| atos del Agente:<br>UIL del agente:<br>58                                                                                                    |                           | Nombre del a         | gente:                      |  |
| atos del Agente:<br><u>UIL del agente:</u><br>58                                                                                                    |                           | Nombre del a         | gente:                      |  |
| atos del Agente:<br>UIL del agente:<br>58                                                                                                    |                           | Nombre del a         | gente:                      |  |
| atos del Agente:<br>CUIL del agente:<br>58<br>atos de la carta me                                                                                   | edica:                    | Nombre del a         | gente:                      |  |
| atos del Agente:<br>UIL del agente:<br>58<br>atos de la carta me<br>ipo Carta Medica:                                                               | edica:                    | Nombre del a         | gente:                      |  |
| atos del Agente:<br><u>UIL del agente:</u><br>58<br>atos de la carta me<br>ipo Carta Medica:<br>Normal                                              | edica:                    | Nombre del a         | gente:                      |  |
| atos del Agente:<br><u>UIL del agente:</u><br>58<br>atos de la carta me<br>ipo Carta Medica:<br>Normal •<br>s por atencion a familiar               | edica:                    | QUIN                 | gente:                      |  |
| atos del Agente:<br><u>UIL del agente:</u><br>58<br>atos de la carta me<br>ipo Carta Medica:<br>Normal ▼<br>is por atencion a familiar<br>) SI ● No | edica:<br>a cargo:        | QUIN                 | gente:                      |  |
| atos del Agente:<br>UIL del agente:<br>58<br>atos de la carta me<br>ipo Carta Medica:<br>Normal •<br>s por atencion a familiar<br>) SI • No         | edica:<br>a cargo:        | Nombre del a         | gente:                      |  |
| Datos del Agente:<br>CUIL del agente:<br>58<br>Vatos de la carta me<br>ipo Carta Medica:<br>Normal •<br>S opr atencion a familiar<br>SI • No        | edica:<br>a cargo:<br>ca: | Nombre del a<br>QUIN | gente:<br>cion a domicilio? |  |

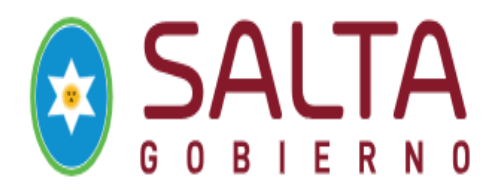

| lombre del Solicitante:                      | Oficina EPS:          |   |
|----------------------------------------------|-----------------------|---|
| Nombre de la persona que realizo la solicitu | Sede Capital 🔹        |   |
| Alta Medica Anticipada?:                     |                       |   |
| 💿 SI 💿 No                                    |                       |   |
| Observaciones (Max: 100 Caracteres):         |                       |   |
|                                              |                       |   |
|                                              |                       |   |
|                                              |                       |   |
|                                              |                       | / |
| Fecha de solicitud:                          |                       |   |
| 12/06/2017 09:46:48                          |                       |   |
| Elegir los cargos a extender:                |                       |   |
| Profesional Intermedio - C                   | ing ing in the second |   |
| Horario de Inicio de Jornada Laboral:        |                       |   |
| 00 • 00 •                                    |                       |   |
| Horario de Fin de Jornada Laboral            |                       |   |
| 00 • 00 •                                    |                       |   |
|                                              |                       |   |
|                                              |                       |   |
| Usuario registrante:                         |                       |   |
| Organismo Solicitante:                       | Usuario registrante:  |   |
| Subsecretaria                                | CHAMORRO,             |   |
|                                              |                       |   |
|                                              |                       |   |
|                                              |                       |   |

Paso 6:

- Hacer clic en Botón "Guardar"
- Estado de la carta medica será "GENERADO
- Inmediatamente la carta médica es visualizada por la Empresa de auditoria Médica. Agente App, debe presentarse a la entidad.

# RECORDAR Normal: es Domicilio o Consultorio Por atención a familiar: tildar "SI". Sistema muestra todos los familiares declarados únicamente. Seleccionar de la lista el que corresponda. Por Domicilio: Solo, si el agente App se encuentra inmovilizado totalmente. Colocar bien la dirección en caso de estar internado en Hospital o Sanatorio todos detalles necesarios. Teléfono: es necesario para que la empresa se comunique en caso de carta médica a domicilio. El agente App debe comunicar a que cargo va extender la carta médica. Generar en tiempo y forma la solicitud de la carta médica.